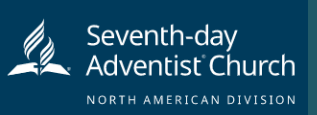

# Instrucciones de registro

Selección Adventista de Protección Infantil

## Revisión actualizada 27 de febrero de 2020

Paso 1: Ir a https://www.nadadventist.org/asv y haga clic en el botón de registro por primera vez

**Paso 2:** Seleccione el estado y la conferencia.

Estado: Kentucky o Tennessee <u>solamente</u> Conferencia: Kentucky-Tennessee

**Paso 3:** Crear un ID de usuario y una contraseña que pueda recordar fácilmente. Se recomienda utilizar su dirección de correo electrónico para su ID de usuario.

|                                                                                                    | ing                                                                                    |
|----------------------------------------------------------------------------------------------------|----------------------------------------------------------------------------------------|
| Please create a user id and password that yo                                                                                                    | u will use to access y                                                                 |
| Common names like Mary and John are not good choir<br>Common abbreviations like "someth" and "nijones"<br>We suggest uning your full name (whitout spaces) or email | as as they are most likely<br>are also likely to already t<br>address as they are more |
| Create a User ID: sda-admin-374                                                                                                    | 69                                                                                     |
| Create a Password:                                                                                                    |                                                                                        |
| Continue                                                                                                    |                                                                                        |
| Your user id is case sensitive. We recommend that you use a<br>punctuation. Email addresses are ok. Your user id must be at                                         | l lower case letters and an<br>least 4 characters long.                                |
| Your password must be at least 8 characters long.                                                                                                    |                                                                                        |
| <br>Already have an                                                                                                    | account?                                                                               |
| Registro en es                                                                                                    | pañol                                                                                  |

**Paso 4:** Por favor, proporcionar la información solicitada en la pantalla. (Nota: No haga clic en el botón atrás o su registro se perderá).

**Paso 5:** Seleccione su ubicación principal en la que trabaja o voluntario y clickea **continuar.** Si trabaja o trabaja como voluntario en otra ubicación, seleccione "Sí" y luego seleccione la ubicación.

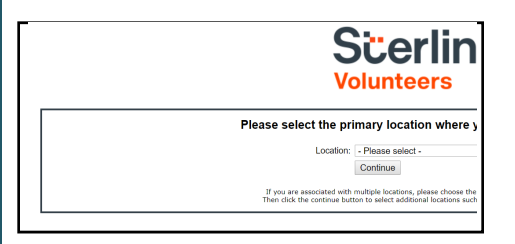

Paso 6: Seleccione su función(es) dentro de la organización (múltiple puede ser seleccionado).

**Paso 7**: Haga clic en el círculo verde para comenzar la formación en línea. Al completarse, la última pantalla le permitirá imprimir un certificado.

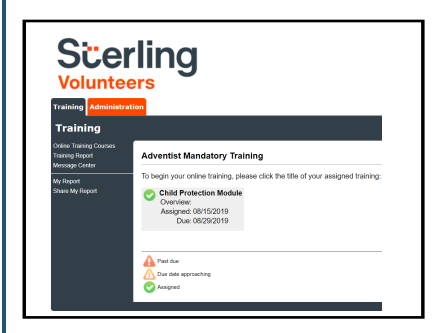

### Detalles adicionales:

Una vez completada la formación en línea y la presentación de los antecedentes, puede iniciar sesión en su cuenta y hacer clic en "Mi informe" para ver su formación en línea, recuperar un certificado y ver la fecha de finalización del control de antecedentes. También puede acceder a 'Actualizar mi cuenta' para

**Paso 8:** Por favor, lea las instrucciones con respecto a los detalles de la formación en línea y luego proceder. Seleccione "Haga clic aquí" para comenzar el entrenamiento en línea (Nota: El entrenamiento puede tomar hasta una hora).

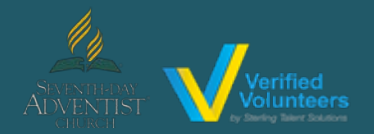

## Haga clic aquí para ver un video detallado sobre el proceso de registro

**Paso 9:** A Completar su formación en línea, se le indicará que complete su verificación de antecedentes. Por favor, complete los pasos dentro del proceso de verificación de antecedentes (Nota: La comprobación de antecedentes sólo tomará 5-10 minutos).

#### **Background Check**

You are required to have a background check. All of your information is prepared and ready to send to Verified Volunteers. Please click the button below when you are ready to submit your information Submit Background Check

**Paso 10:** Confirmar la información es correcta y haga clic en enviar. Una vez que la verificación de antecedentes se ha procesado correctamente, se le notificará por correo electrónico.